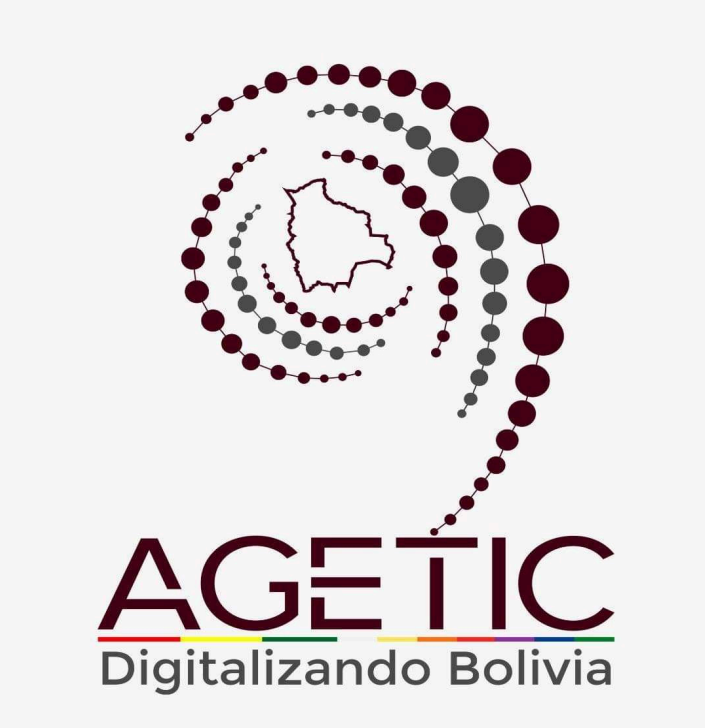

# MANUAL DE USO DE LA PLATAFORMA DIGITAL DEL ESTADO PLURINACIONAL DE BOLIVIA GOB.BO MODULO GESTOR DE USUARIOS (ROLIFICADOR) (ROL: GESTOR INSTITUCIONAL)

Aprobado con Resolución Administrativa

AGETIC/RA/0042/2025, de 13 de Junio de 2025

# UNIDAD DE GESTIÓN Y ASISTENCIA TECNOLÓGICA (UGAT)

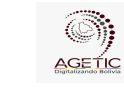

#### MANUAL DE USO DE LA PLATAFORMA DIGITAL DEL ESTADO PLURINACIONAL DE BOLIVIA GOB.BO MODULO GESTOR DE USUARIOS (ROLIFICADOR) (ROL: GESTOR INSTITUCIONAL)

# CONTENIDO

| 1. Introducción                            | 3   |
|--------------------------------------------|-----|
| 2. Acceso al Sistema                       | 3   |
| 3. Pantalla de Inicio                      | 5   |
| Menú Principal                             | 5   |
| 4. Registro de Datos de Usuarios           | 6   |
| 4.1. Procedimiento de Registro de Usuarios | 6   |
| 5. Solicitudes, Pendientes e Historial     | 7   |
| 5.1. Solicitudes                           | 7   |
| 5.2. Pendientes                            | 8   |
| 5.3. Historial                             | . 8 |
| 6.1. Problemas de Acceso                   | 9   |
| 6.2. Errores en el Registro                | 9   |
| 7. Soporte y Contacto                      | . 9 |
|                                            |     |

| AGETIC               | MANUAL DE USO DE LA PLA<br>DE BOLIVIA GOB.BO MOI<br>(ROL: | TAFORMA DIGITAL DEL ESTADO PLURINACIONAL<br>DULO GESTOR DE USUARIOS (ROLIFICADOR)<br>GESTOR INSTITUCIONAL) |
|----------------------|-----------------------------------------------------------|----------------------------------------------------------------------------------------------------|
| Código: UGAT/AIT-M25 | Versión: 0                                                | Aprobado: R.A. AGETIC/RA/0042/2025 de 13/06/2025                                                           |

# 1. Introducción

Conforme al Decreto Supremo Nº 5340, de 26 de febrero de 2025, que tiene por objeto crear la plataforma digital del Estado Plurinacional de Bolivia con el nombre "gob.bo", bajo el dominio web de www.gob.bo, con la finalidad de facilitar el acceso a la información pública, trámites y servicios de las entidades e instituciones públicas del Estado, misma que será administrada por la Agencia de Gobierno Electrónico y Tecnologías de Información y Comunicación – AGETIC.

El Gestor de Usuarios (Rolificador) "Gestor Institucional", permite la gestión centralizada de usuarios y la asignación de roles en el ecosistema digital del Estado. En este marco, el **Gestor Institucional** es responsable de administrar los usuarios y roles correspondientes a su entidad, lo que posterior les permitirá gestionar el llenado de datos institucionales, así como el registro y configuración de trámites y servicios.

Este manual tiene como objetivo guiar al usuario en el uso correcto y eficiente de la plataforma digital del Estado "gob.bo", explicando las funciones disponibles.

# 2. Acceso al Sistema

La asignación del "Gestor Institucional" se realizará a través de una solicitud a la Agencia de Gobierno Electrónico y Tecnologías de Información y Comunicación - AGETIC. Una vez asignado el rol por la AGETIC, el mismo será comunicado a la entidad para su posterior gestión y administración.

URL de Acceso. Ingresa a la dirección web https://rolificador-tramitesv2.agetic.gob.bo/login.

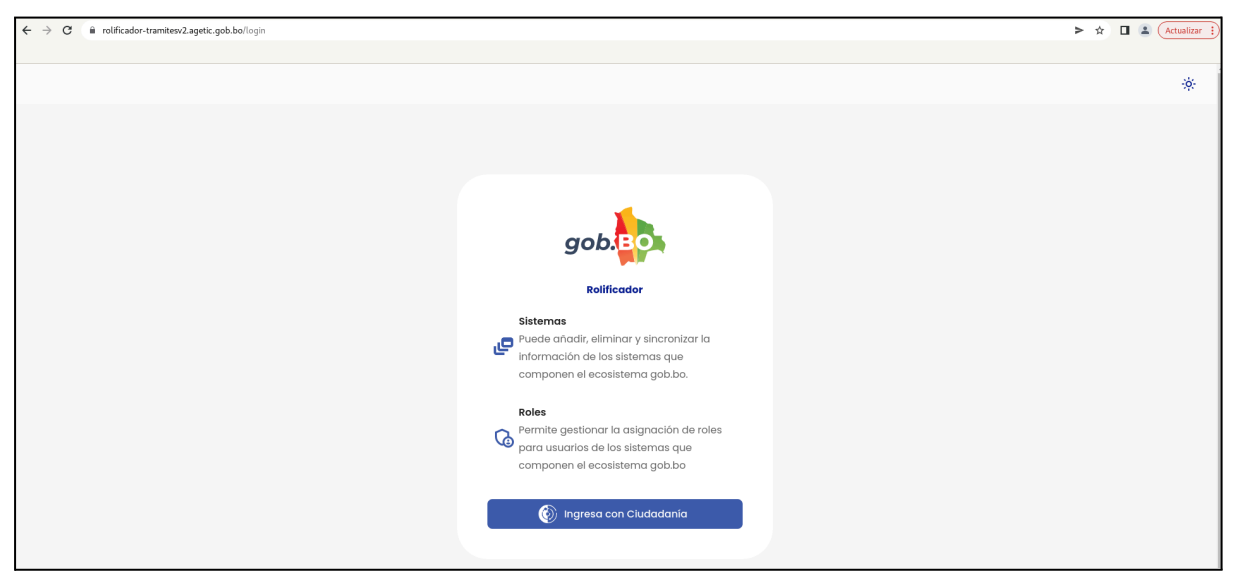

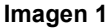

|                      | MANUAL DE USO DE LA PLATAFORMA DIGITAL DEL ESTADO PLURINACIONA<br>DE BOLIVIA GOB.BO MODULO GESTOR DE USUARIOS (ROLIFICADOR)<br>(ROL: GESTOR INSTITUCIONAL) |                                                  |  |  |  |  |
|----------------------|----------------------------------------------------------------------------------------------------|--------------------------------------------------|--|--|--|--|
| Código: UGAT/AIT-M25 | Versión: 0                                                                                                    | Aprobado: R.A. AGETIC/RA/0042/2025 de 13/06/2025 |  |  |  |  |

**Autenticación.** Se debe ingresar con Ciudadanía Digital y completar los datos requeridos (número de cédula de identidad y contraseña.), e "**Ingresar**".

|                                                                | Ciud<br>Digit     | adanía<br>tal <sup>Bolivia</sup>                                                                                                    |
|----------------------------------------------------------------|-------------------|----------------------------------------------------------------------------------------------------|
| Lnicia ses<br>Portal de Trámites d<br>Cédula de identidad* (?) | ión<br>del Estado |                                                                                                    |
|                                                                | $\odot$           | Inicia sesión con código QR                                                                                                    |
| ¿Olvidaste tu contraseña?                                      | Crear cuenta      | 1. Abre la aplicación de Ciudadanía Digital<br>2. Ve al menú de tu <b>Cuenta &gt; Escanear QR</b><br>3. Escanea esta imagen para iniciar sesión |
| Volver                                                         | Ingresar          |                                                                                                    |

Imagen 2

El usuario recibirá un correo electrónico con un código de verificación, el cual deberá ingresar en la pantalla de "Código de Verificación" disponible en el enlace de Ciudadanía Digital para poder continuar con el proceso.

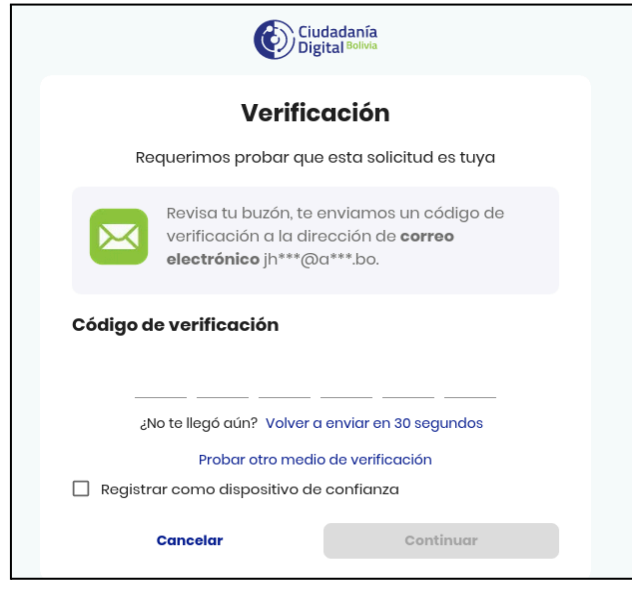

Imagen 3

|                      | MANUAL DE USO DE LA PLATAFORMA DIGITAL DEL ESTADO PLURINACIONA<br>DE BOLIVIA GOB.BO MODULO GESTOR DE USUARIOS (ROLIFICADOR)<br>(ROL: GESTOR INSTITUCIONAL) |                                                  |  |  |  |
|----------------------|----------------------------------------------------------------------------------------------------|--------------------------------------------------|--|--|--|
| Código: UGAT/AIT-M25 | Versión: 0                                                                                                    | Aprobado: R.A. AGETIC/RA/0042/2025 de 13/06/2025 |  |  |  |

# 3. Pantalla de Inicio

En la pantalla principal en la parte izquierda se encuentra el menú con las opciones; "Principal", "Configuración", "Solicitudes".

| =×                          | gob. <mark>BO</mark>                                      | Jhonny Ricardo Lazarte Cespedes<br>Gestor Institucional                                                                                                    |
|-----------------------------|-----------------------------------------------------------|----------------------------------------------------------------------------------------------------|
| Principa                    | al<br>Inicio                                              | Bienvenid@ Jhonny Ricardo Lazarte<br>Gestor Institucional                                                                                                    |
| Configu                     | ıración                                                   | Puedes ver los siguientes módulos:                                                                                                    |
| යි folicitue<br>ලි :<br>ි ී | Usuarios<br>dos<br>Solicitudes<br>Pendientes<br>Historial | Principal   Image: Configuración   Configuración  < |

Imagen 4

En la parte principal derecha superior se encuentran los datos del funcionario, el rol o roles asignados y la opción que permite cambiar a modo nocturno y Cerrar Sesión.

| ≕ gob.Bo                                                                                                    | د<br>د                                                                                                    | Gestor Institucional                                                                                                    |
|----------------------------------------------------------------------------------------------------|----------------------------------------------------------------------------------------------------|----------------------------------------------------------------------------------------------------|
| Mincipal<br>Configuración<br>20 Usuanos<br>Solicitudes<br>20 Solicitudes<br>20 Solicitudes<br>20 Pendientes<br>20 Mistorial | Bienvenia@ Jhonny Ricardo Lazarte   Betworiad   Pactor versitucional   Pactor versitucional   Pactor versitucional   Pactor versitucional   Statema   Configuración   Configuración   Configuración   Configuración   Statema   Dottor do subación de silicitudes   Pactor versitudes   Distitudes   Bondeja de solicitudes     Pactor versitudes | Jhorny Ricardo Lazarte     Gestor Institucional      Administrador     Supervisor     Gestor Institucional      Modo oscuro      Cerror sesión |

Imagen 5

#### Menú Principal

Principal. Cuenta con la opción de "Inicio".

**Inicio.** Se visualiza la pantalla de Bienvenida con todas las opciones disponibles según el rol asignado.

| AGETIC               | MANUAL DE USO DE LA PLATAFORMA DIGITAL DEL ESTADO PLURINACIONA<br>DE BOLIVIA GOB.BO MODULO GESTOR DE USUARIOS (ROLIFICADOR)<br>(ROL: GESTOR INSTITUCIONAL) |                                                  |  |  |  |  |
|----------------------|----------------------------------------------------------------------------------------------------|--------------------------------------------------|--|--|--|--|
| Código: UGAT/AIT-M25 | Versión: 0                                                                                                    | Aprobado: R.A. AGETIC/RA/0042/2025 de 13/06/2025 |  |  |  |  |

| ≕ gob.                                              | Jhonny Ricardo Lazarte Cespedes<br>Gestar Institucional                                                         |
|-----------------------------------------------------|----------------------------------------------------------------------------------------------------|
| Principal           minicio           Configuración | Bienvenid@ Jhonny Ricardo Lazarte<br>Gestor Institucional<br>Puedes ver los siguientes módulos:                 |
| 20 Usuarios                                         | Principal                                                                                                    |
| Solicitudes           Solicitudes <ul></ul>         | micio     Visto de biorvenida con     coracterísticas del     sistema                                           |
|                                                     | Configuración                                                                                                   |
|                                                     | 26 Usuarios<br>Control de usuarios del<br>sistema                                                               |
|                                                     | Solicitudes                                                                                                    |
|                                                     | Solicitudes     Condeja de solicitudes     Pendientes       Bandeja de solicitudes     Historial de solicitudes |

Imagen 6

Configuración. Cuenta con la opción "Usuarios".

| ≅ gob.        |                |                |          |             | Jhonny Ricard    | Gestor Institucional |
|---------------|----------------|----------------|----------|-------------|------------------|----------------------|
| Principal     | Usuarios       |                |          |             | ९ C 💿            | Agregar              |
| Configuración | Nombre         | Nro. Documento | Sistemas | Roles (Sele | ccione sistemas) | ×                    |
| Solicitudes   | Nro. Documento | Nombres        |          | Entidad     | Acciones         |                      |
| Pendientes    | CI             |                |          | AGETIC      | 1 ~              |                      |
| G Historial   | CI             |                |          | AGETIC      | 1 ~              |                      |

Imagen 7

Solicitudes. Cuenta con las opciones: "Solicitudes", "Pendientes", "Historial".

| ≕ gob.      |   |                  |                 |           |         |                |                  |                   |        | Jhonny Ricardo Lazarte<br>Gestor | Cespedes<br>Institucional |
|-------------|---|------------------|-----------------|-----------|---------|----------------|------------------|-------------------|--------|----------------------------------|---------------------------|
| Principal   | > | Bandeja de S     | olicitudes      |           |         |                |                  |                   |        | ٩ 0                              |                           |
| comgutación |   | Nombre Completo  |                 | Documento |         | Tip            | o de Solicitud   |                   |        |                                  |                           |
| Solicitudes |   |                  |                 |           |         |                |                  | *                 |        |                                  |                           |
| Solicitudes |   |                  |                 |           |         |                |                  |                   |        |                                  |                           |
| Pendientes  |   | Documento        | Nombre Completo |           | Entidad | Roles Añadidos | Roles Eliminados | Tipo de Solicitud | Estado | Acciones                         |                           |
| Historial   |   |                  |                 |           |         |                |                  | Modificar roles   | CREADO | 1 "                              |                           |
|             |   | Filas por página | 10 -            |           |         |                |                  |                   |        | 1-1 de 1 < >                     |                           |

Imagen 8

# 4. Registro de Datos de Usuarios

#### 4.1. Procedimiento de Registro de Usuarios

Al seleccionar "**Agregar**", en la bandeja de Usuarios, se deben completar los datos solicitados, como "Datos Personales", El sistema realizará la contrastación de los datos

|                      | MANUAL DE USO DE LA PLATAFORMA DIGITAL DEL ESTADO PLURINACIONA<br>DE BOLIVIA GOB.BO MODULO GESTOR DE USUARIOS (ROLIFICADOR)<br>(ROL: GESTOR INSTITUCIONAL) |                                                  |  |  |  |  |
|----------------------|----------------------------------------------------------------------------------------------------|--------------------------------------------------|--|--|--|--|
| Código: UGAT/AIT-M25 | Versión: 0                                                                                                    | Aprobado: R.A. AGETIC/RA/0042/2025 de 13/06/2025 |  |  |  |  |

personales con el SEGIP para verificar que el usuario sea Ciudadano Digital, adicionalmente se debe ingresar el correo electrónico institucional y cargo. Si la verificación falla, se desplegará un error, posterior a ello se debe seleccionar **"Siguiente**" para continuar.

| ≕ gob.                       |                                                                |                                  |                                                    |                            | Jhonny Ricardo Lazarte Cespedes<br>Gestor Institucional |
|------------------------------|----------------------------------------------------------------|----------------------------------|----------------------------------------------------|----------------------------|---------------------------------------------------------|
| Principal ><br>Configuración | Usuarios                                                       | Mar Descarate                    | -                                                  | Dela (succession)          | Q C 🕑 Agregar                                           |
| 20 Usuarios<br>Solicitudes   | Nuevo usuario                                                  | Nro. Documento                   | sistemas                                           | KOIES (Seleccione sistemas | ~                                                       |
| Solicitudes Pendientes       | 1 Datos personales                                             |                                  |                                                    | - (2) Asignación de roles  |                                                         |
| Co Historial                 | Tipo de documento  Cédula de identidad  Cédula de identidad de | Nro. Documento                   | Entidad<br>Agencia de Gobierno Electrónico y Tecno | ologías de Inf 👻           |                                                         |
|                              | extranjero                                                     | O complemento<br>Primer apellido | Cargo                                              | s .                        |                                                         |
|                              | Segundo apellido                                               | Fecha de nacimiento              | Correo electrónico institucional                   | * ~                        |                                                         |
|                              |                                                                | dd/mm/yyyy                       |                                                    | ÷ ~                        |                                                         |
|                              | 017211240                                                      |                                  |                                                    | Cancelar Siguiente         |                                                         |

Imagen 9

En Asignación de roles, elegir los roles a asignar y "Guardar".

| ≕ gob.        |                                        |                     | Jhonny Ricardo Lazarte Cespedes |
|---------------|----------------------------------------|---------------------|---------------------------------|
| Principal >   | Nuevo usuario                          | ×                   |                                 |
| Configuración | Otatos personales                      | Asignación de roles | Q C ⊕ Agregar                   |
| 20 Usuarios   | Plataforma: Gob.bo                     |                     | •                               |
| Solicitudes   | Sistema: Portal de Trámites del Estado |                     | :lones                          |
| Pendientes    | Gestor Catálogos                       |                     |                                 |
| Co Historial  |                                        |                     |                                 |

Imagen 10

Al guardar los datos, el usuario creado podrá acceder al sistema con los roles asignados en la siguiente dirección <u>https://tramitesv2.agetic.gob.bo/login</u>.

**Nota.** Si no se completa la acción GUARDAR, podrá visualizar y continuar con el registro desde la bandeja PENDIENTES. (ver punto 5.2. Pendientes).

# 5. Solicitudes, Pendientes e Historial

#### 5.1. Solicitudes

En esta bandeja se encuentran las solicitudes realizadas que no han llegado a finalizarse (elegir los roles) y se puede continuar hasta culminar el registro de los roles.

Permite la búsqueda por "Nombre", "Documento" o "Tipo de Solicitud", completar los datos y actualizarlos.

| AGETIC               | MANUAL DE USO DE LA PLATAFORMA DIGITAL DEL ESTADO PLURINACIONAL<br>DE BOLIVIA GOB.BO MODULO GESTOR DE USUARIOS (ROLIFICADOR)<br>(ROL: GESTOR INSTITUCIONAL) |                                                  |  |  |
|----------------------|----------------------------------------------------------------------------------------------------|--------------------------------------------------|--|--|
| Código: UGAT/AIT-M25 | Versión: 0                                                                                                    | Aprobado: R.A. AGETIC/RA/0042/2025 de 13/06/2025 |  |  |

| ≕ gob.       |                  |                 |           |         |                |                  |                   |        | Jhonny Ricardo Lazarte<br>Gestor | Cespedes<br>Institucional |
|--------------|------------------|-----------------|-----------|---------|----------------|------------------|-------------------|--------|----------------------------------|---------------------------|
| Principal >  | Bandeja de S     | olicitudes      |           |         |                |                  |                   |        | Q 0                              |                           |
| Solicitudes  | Nombre Completo  |                 | Documento |         | т              | ipo de Solicitud | •                 |        |                                  |                           |
| Solicitudes  |                  |                 |           |         |                |                  |                   |        |                                  |                           |
| Pendientes   | Documento        | Nombre Completo |           | Entidod | Roles Añadidos | Roles Eliminados | Tipo de Solicitud | Estado | Acciones                         |                           |
| Co Historial |                  |                 |           |         |                |                  | Modificar roles   | CREADO | 1 ~                              |                           |
|              | Filas por página | 10 -            |           |         |                |                  |                   |        | 1-1 de 1 < >                     |                           |

Imagen 11

**Nota.** Para modificar seleccione la opción editar y añadir los roles correspondientes y completar el registro. Una vez finalizado, el usuario estará habilitado para ingresar al sistema con los roles asignados.

#### 5.2. Pendientes

En esta bandeja se encuentran las solicitudes pendientes finalizadas que no han podido ser comunicadas desde el rolificador al sistema cliente. Podrá filtrarlas por "Nombre", "Documento" o "Tipo de Solicitud", completar los datos y actualizarlos.

| ≅ gob.      |                 |           |                   | Jhonny Ricardo Lazarte Cespedes<br>Gestor Institucional |
|-------------|-----------------|-----------|-------------------|---------------------------------------------------------|
| Principal > | Pendientes      |           |                   | Q C                                                     |
|             | Nombre Completo | Documento | Tipo de Solicitud |                                                         |
| 20 Usuarios |                 |           |                   | •                                                       |
| Solicitudes |                 |           |                   |                                                         |
| Solicitudes |                 |           |                   |                                                         |
| Pendientes  |                 |           |                   |                                                         |
| 🛱 Historial |                 | Γ         |                   |                                                         |

Imagen 12

#### 5.3. Historial

En esta bandeja se encuentra el Historial de solicitudes realizadas en la plataforma que se han completado, las cuales se podrán filtrar por "Nombre", "Documento" o "Tipo de Solicitud", completar los datos y actualizarlos.

| ≅ gob.                       |                                             |                                                                                                    |                   |   |                      | Jho        | onny Ricardo Lo | zarte Cespedes<br>Gestor Institucional |
|------------------------------|---------------------------------------------|----------------------------------------------------------------------------------------------------|-------------------|---|----------------------|------------|-----------------|----------------------------------------|
| Principat ><br>Configuración | Historial de Solicitudes<br>Nombre Completo | Documento                                                                                                    | Tipo de Solicitud | • |                      |            | ۹ (             | 2                                      |
| Solicitudes                  | Documento Completo Roles Añodio             | los                                                                                                    | Roles Eliminados  |   | Tipo de<br>Solicitud | Estado     | Acciones        |                                        |
| C Historial                  | DERY<br>DOUGLAS<br>ALIZERS<br>CAMACHO       | Innites del Estado - Gestar Católogos)<br>Innites del Statos - Gestar de Trainites<br>Innites del Estado - Administratodor de Católogos)<br>Innites del Estado - Administratodor<br>Innites del Estado - Gestar Gobbo) |                   |   | Modificar<br>roles   | FINALIZADO | ~               |                                        |

Imagen 13

| AGETIC               | MANUAL DE USO DE LA PLA<br>DE BOLIVIA GOB.BO MOI<br>(ROL: | NUAL DE USO DE LA PLATAFORMA DIGITAL DEL ESTADO PLURINACIONAL<br>DE BOLIVIA GOB.BO MODULO GESTOR DE USUARIOS (ROLIFICADOR)<br>(ROL: GESTOR INSTITUCIONAL) |  |  |
|----------------------|-----------------------------------------------------------|----------------------------------------------------------------------------------------------------|--|--|
| Código: UGAT/AIT-M25 | Versión: 0                                                | Aprobado: R.A. AGETIC/RA/0042/2025 de 13/06/2025                                                                                                    |  |  |

### 6. Solución de Problemas Comunes

#### 6.1. Problemas de Acceso

- **Olvidaste tu contraseña**: Se debe utilizar la opción "Recuperar contraseña" en la pantalla de acceso a Ciudadanía Digital.
- **Problemas de autenticación**: Se debe verificar que el dispositivo esté conectado y tenga acceso a internet.

#### 6.2. Errores en el Registro

- Error en los Datos Registrados: Se podrá verificar que los datos registrados sean los correctos.
  - Se podrá verificar que el usuario cuente con Ciudadanía Digital.
  - Las solicitudes de registro de usuario que no se completaron por problemas de comunicación, pueden buscarse en la bandeja Pendientes desde donde se podrá intentar completar su registro.

#### 7. Soporte y Contacto

- Correo Electrónico de Soporte: soporte@agetic.gob.bo
- **Teléfono**: (+591) 2184026
- Horario de Atención: Lunes a Viernes, de 08:30 a 16:30.